## **Moodle マニュアル** My コース表示設定ブロック

## 名古屋工業大学

## 情報基盤センター

Copyright © 2009 Information Technology Center, Nagoya Institute of Technology, All Rights Reserved.

・このブロックは、「マイコース」に表示される自分が登録しているコースの順 序、表示・非表示の切り替えを自由に設定できるブロックです。

・設定方法

設定を変更する前は、自分が登録しているコースは管理者の設定した順序 で並んでいます。この設定を変更するには、「My コース表示設定」ブロック の「設定変更」ボタンをクリックします。(図1参照)

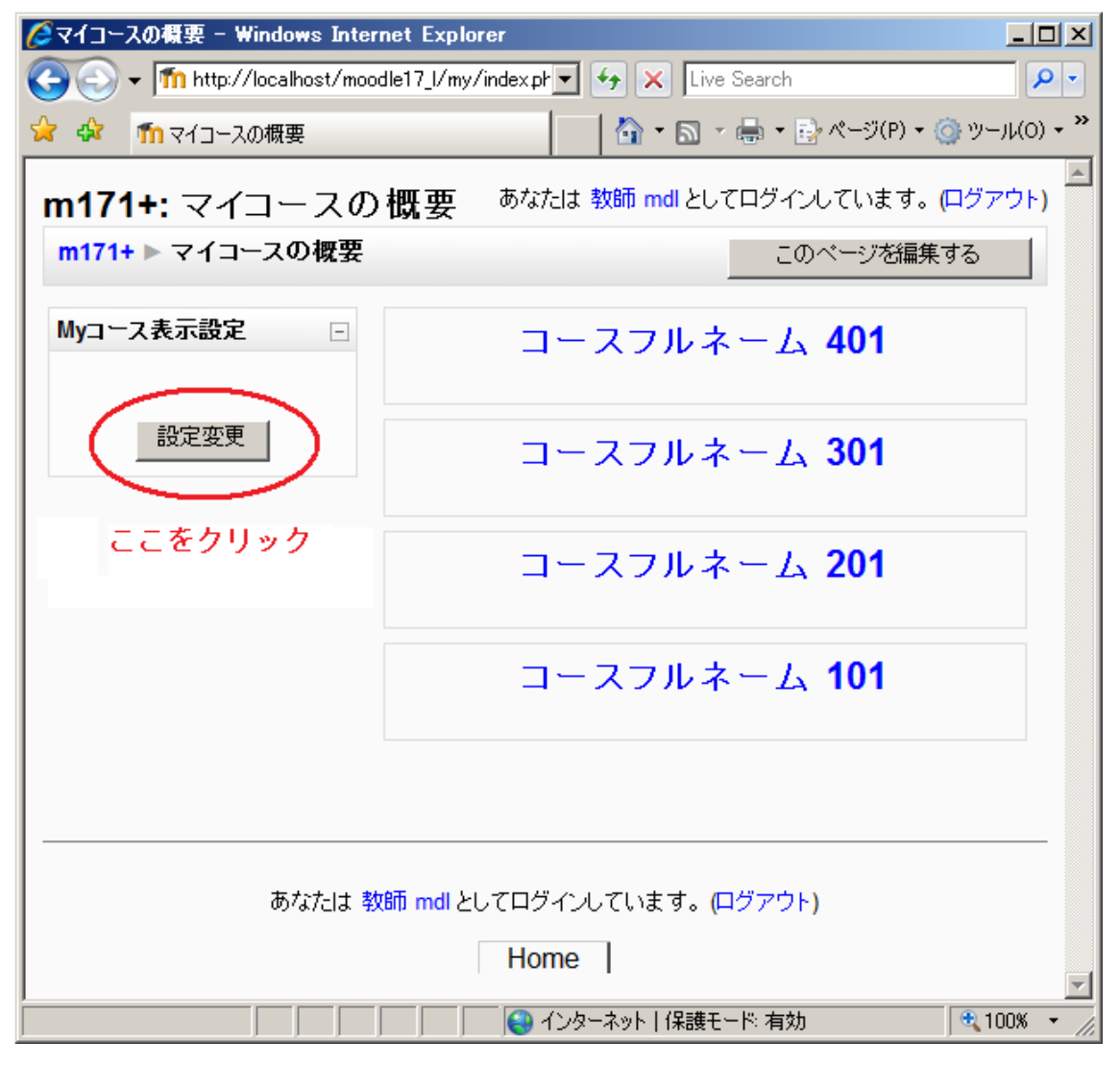

図1

「設定変更」ボタンをクリックすると、図2のような画面になります。この画 面で表示設定を行います。

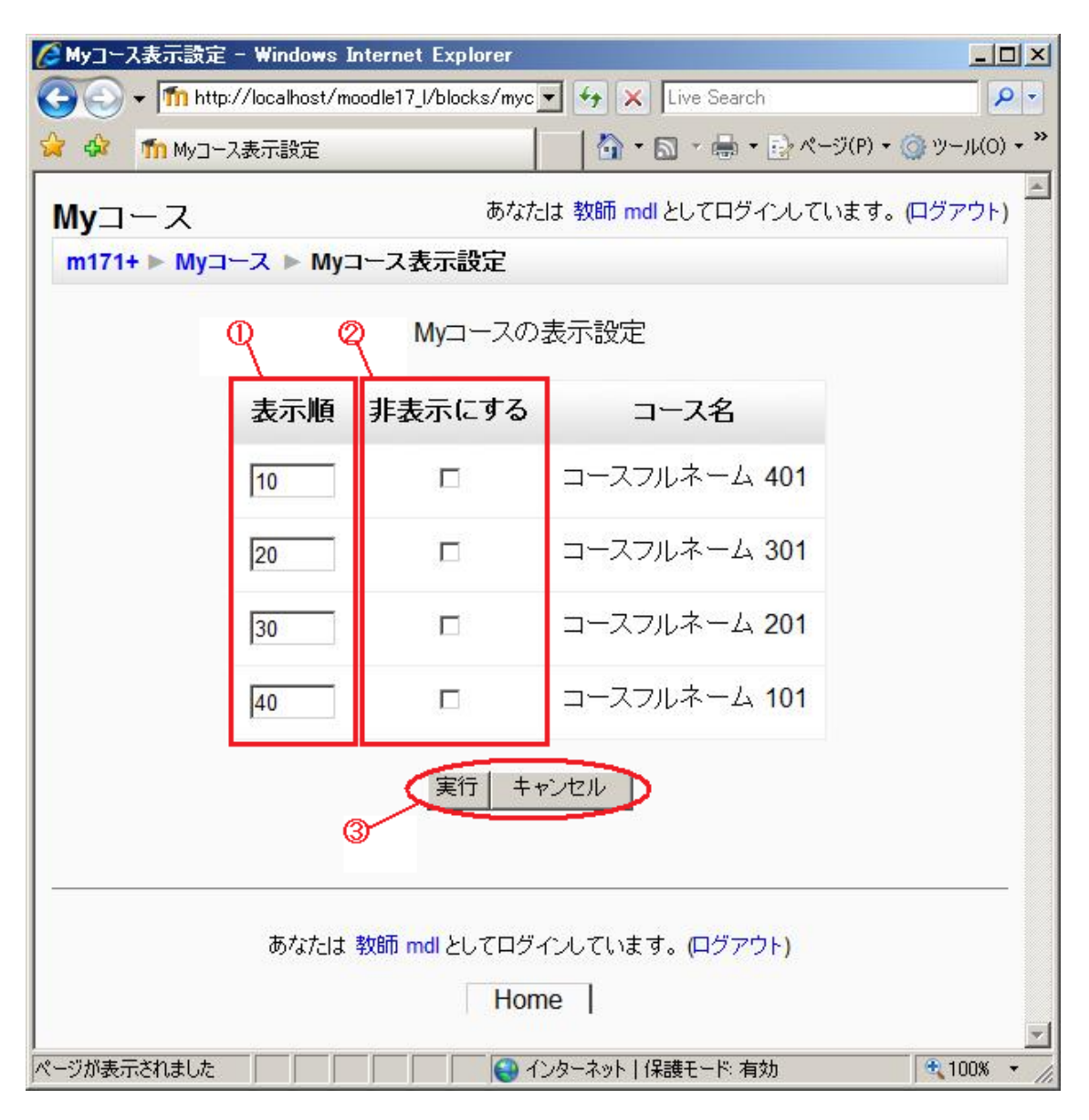

図2

コースは「表示順」テキストボックス内の数値で、表示する順番が決ま ります。昇順に並び替えられるので、一番上に表示させたいコースに入力し た値より大きな値を、次に表示するコースに入力してください。

コースを非表示にする場合には、「非表示にする」のチェックボックス にチェックをつけることで、そのコースを非表示にすることができます。 設定を変更した後、「実行」ボタンをクリックすることで変更が保存されます。変更を保存せず、元の状態のままにしておきたい場合は「キャンセル」ボタンをクリックすることで、何も変更せず元のページに戻ります。

例:「コースフルネーム 401」と「コースフルネーム 101」の順序を入れ替え、 「コースフルネーム 301」を非表示にする。

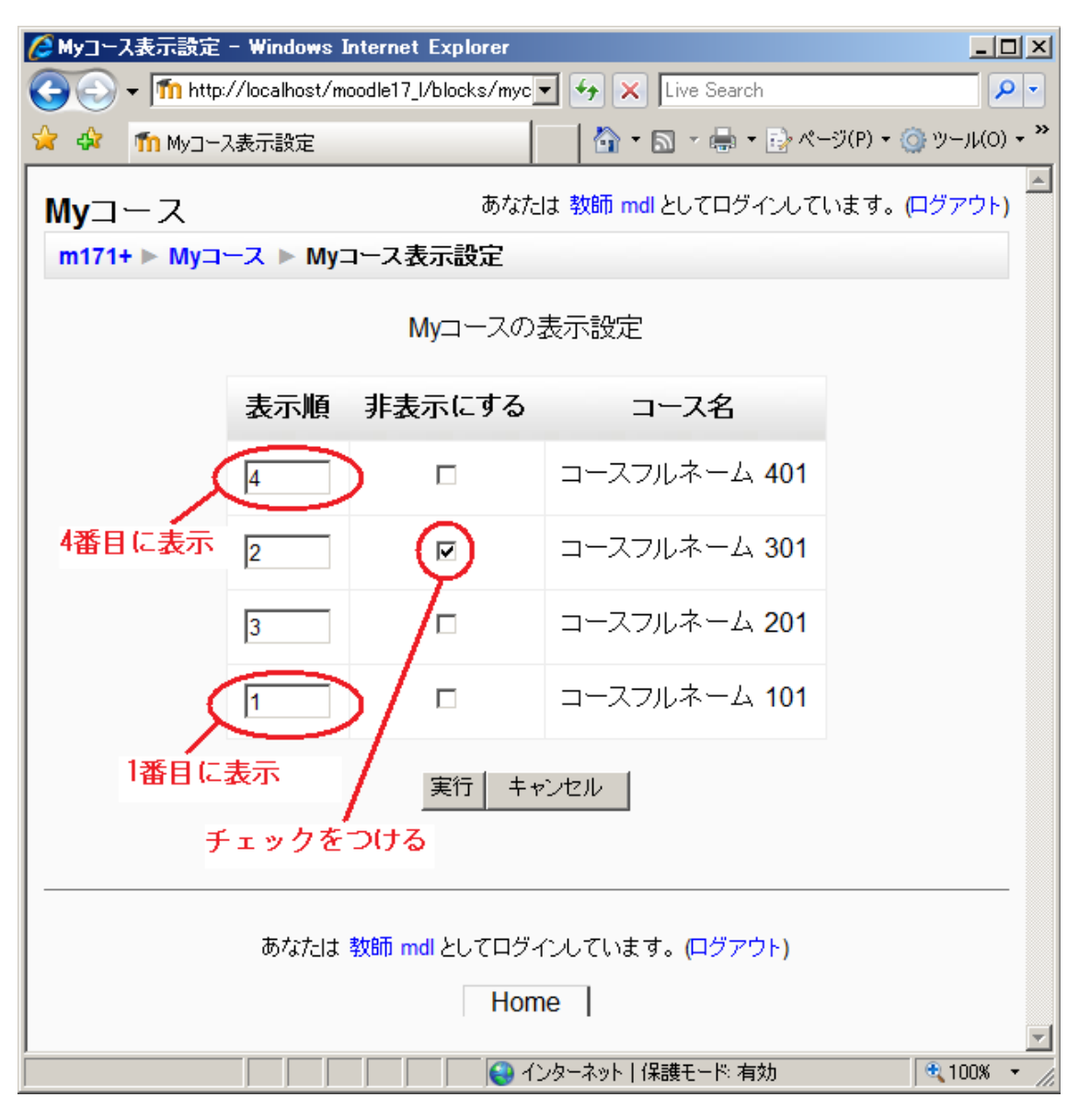

図 3

図3の状態で「実行」ボタンをクリックすると、図4のようにコースが設 定したとおりに表示されます。

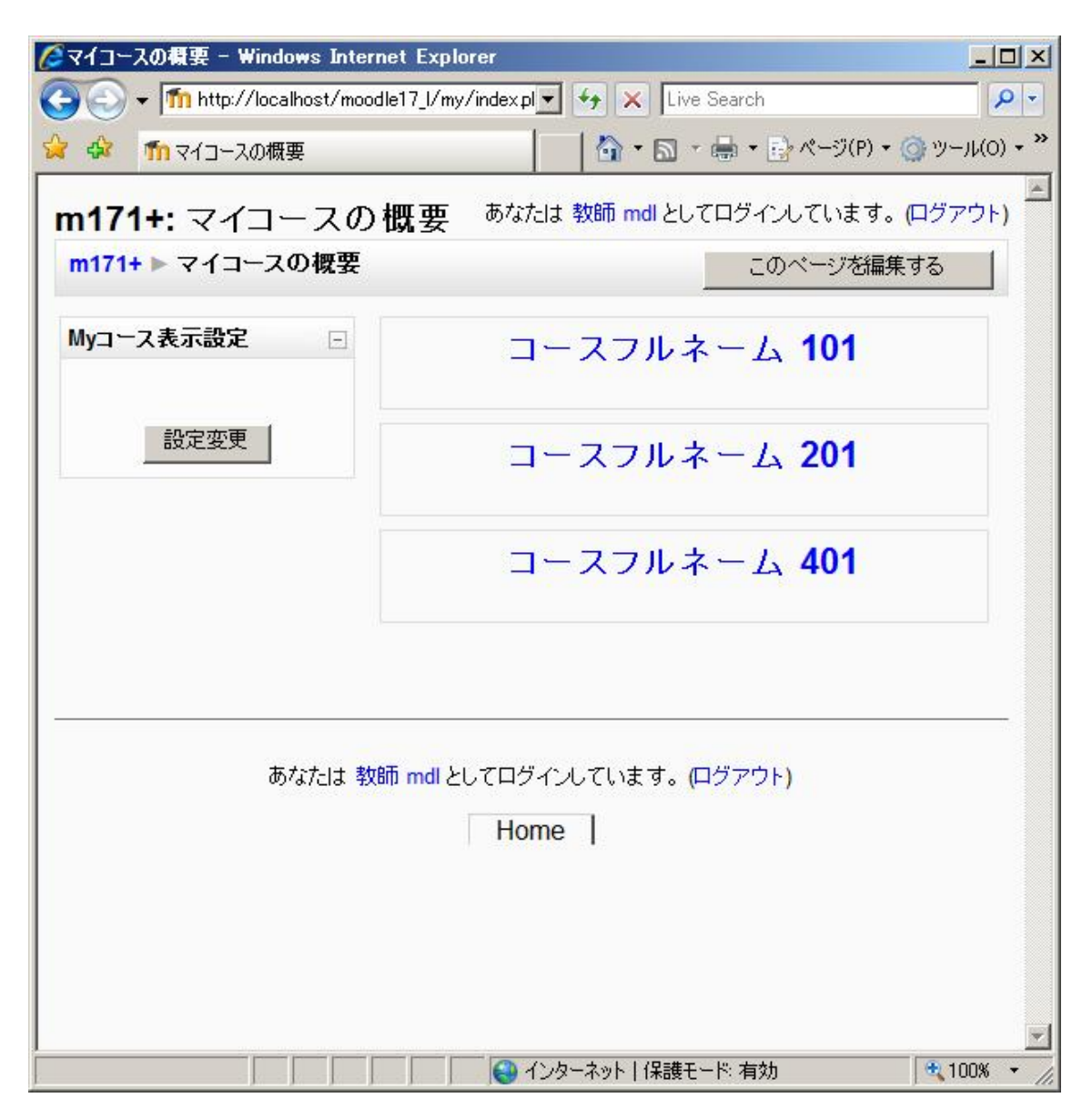

図4

表示設定を変更した後に新しくできたコースに登録した場合、そのコース は必ず一番上に表示されます。(図5参照)

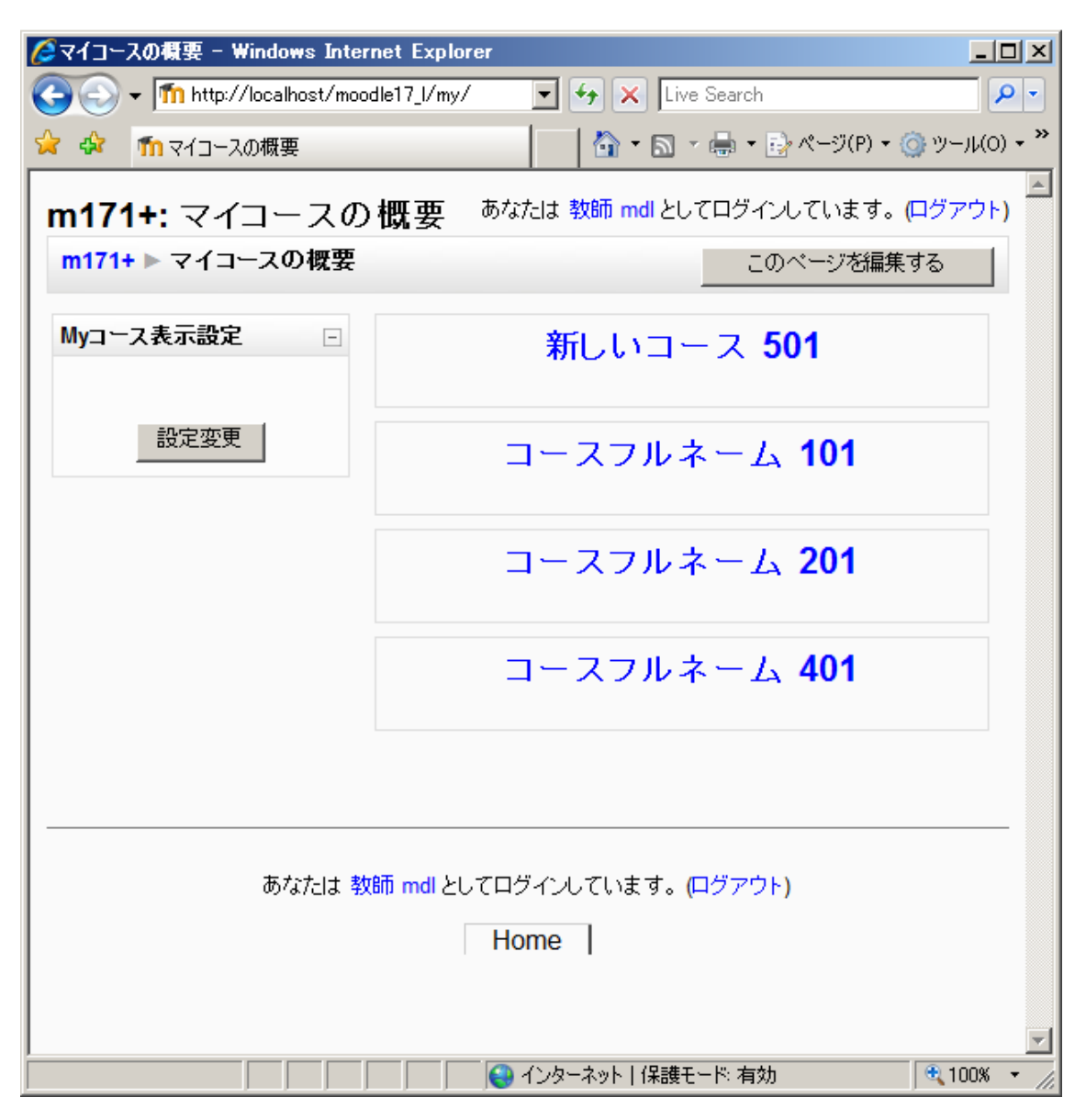

図 5